### BMJ Best Practice - Mobile App Access Guide

#### Key Summary:

- Go to BMJ Best Practice from your health organisation's computer.
- Create a personal account on BMJ Best Practice
- Download App
- Use the created profile to log in to the mobile App

For Detail instructions see below:

### **Setup Requirements:**

- Mobile Phone
- Desktop (logged into your health organisation IP/WIFI)

**Step 1:** On your desktop, access '<u>BMJ Best Practice</u>' via your local health service intranet. *If this is not possible you can setup access via the CHC Portal.* 

• Go to <a href="https://www.clinicians.vic.gov.au/">https://www.clinicians.vic.gov.au/</a> and login or register for a free account (takes less than 1 minute)

| Log into CHC         |
|----------------------|
| Login                |
| <u>or Register</u> 안 |

## Filter resources by topic

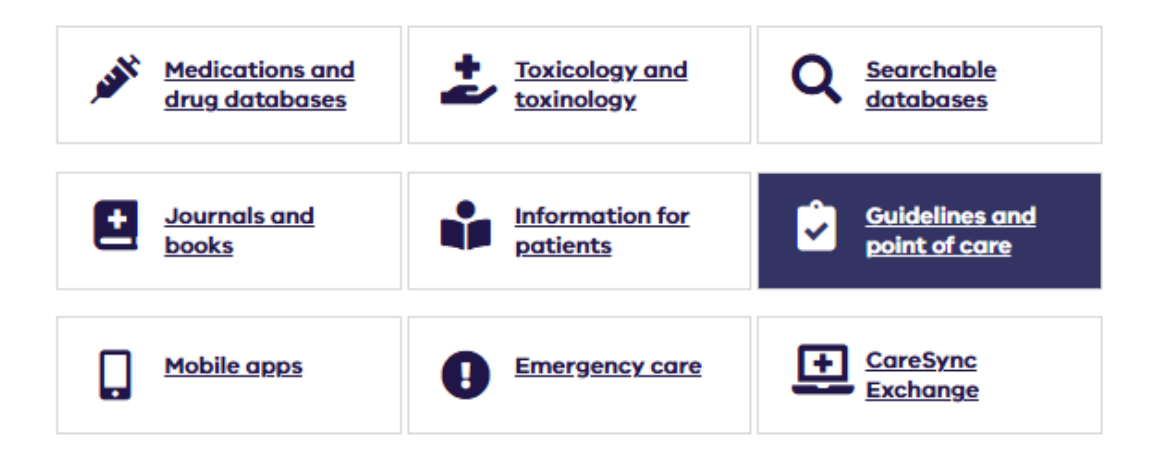

# Guidelines and point of care

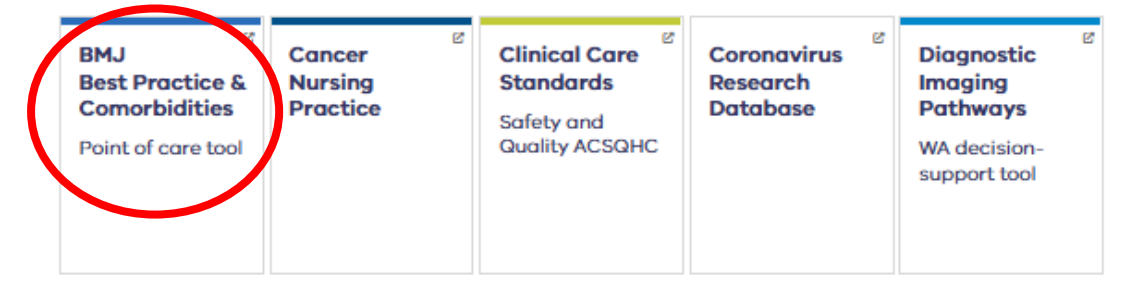

**Step 2:** On the BMJ Best Practice homepage, on the right hand side banner click on <u>'Your Profile'</u> and then <u>'Setup your free User Profile'</u>

|                                                                                                    | BM                          | Best Prac                                                  | 1                                                                |                                                                                                    |                |
|----------------------------------------------------------------------------------------------------|-----------------------------|------------------------------------------------------------|------------------------------------------------------------------|----------------------------------------------------------------------------------------------------|----------------|
|                                                                                                    | Search conditions, symptoms |                                                            | Q                                                                |                                                                                                    |                |
| s                                                                                                    | Calculators                 | Patient information                                        | Multimedia 🗸                                                     | About us 🗸                                                                                                    | Your profile ^ |
| Elinical decision support tools for health professionals ctice provides step-by-step guidance on diagnosis, on.<br>P-based methodology and expert opinion, BMJ Best Practice provides you with rmation. |                             |                                                            |                                                                  | Access provided by:<br>Department of Health and Human<br>Services – Victoria<br>Your extra features<br>Case reports<br>Comorbidities Manager<br>Drug information<br>Evidence resources |                |
| tes                                                                                                    |                             | 10 Dec 2024<br>WHO declare<br>emergency of<br>Ib mpox dete | es mpox outbreak i<br>of international cor<br>ected in US and UK | Access the app<br>Start tracking CME/                                                                                                    | /CPD credits   |

Step 3: Complete setup of your new BMJ user profile

Step 4: Verify your new BMJ user profile (you will be sent an email link and code)

Step 5: Download the BMJ Best Practice App on your mobile

- Android App: here
- iOS App: <u>here</u>

**Step 6:** Login through your mobile app using your new BMJ user profile (Please note it may take 1min post verification of email for access profile to be recognised)